## Installing the loopback adaptor

1/4

Sometimes it's useful to have the loopback network adaptor installed so that other programs on the same machine can control - or be controlled by - Titan. Here is how to install this:

1. Open Windows' device manager. You may do so by hitting the Windows key, and typing 'devmgmt',

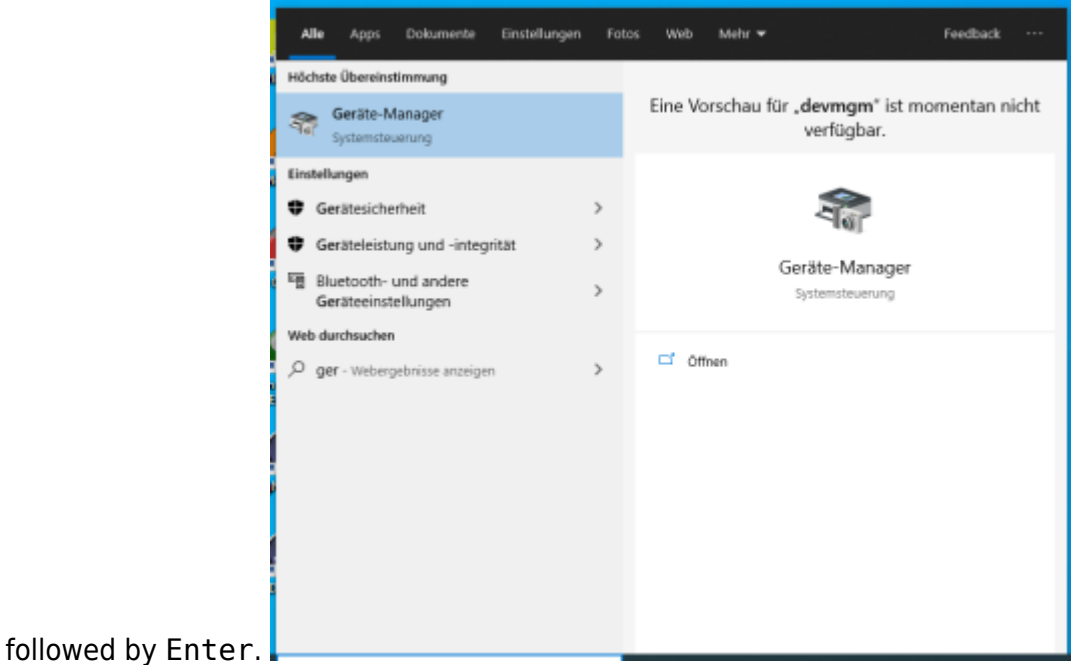

2. Find the network adaptor section and expand it.

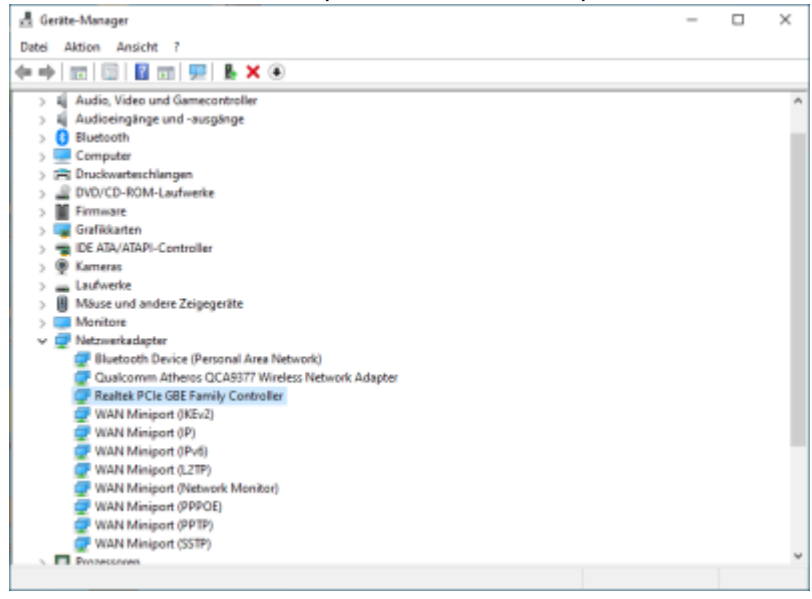

3. From the Action menu select Add Legacy Hardware.

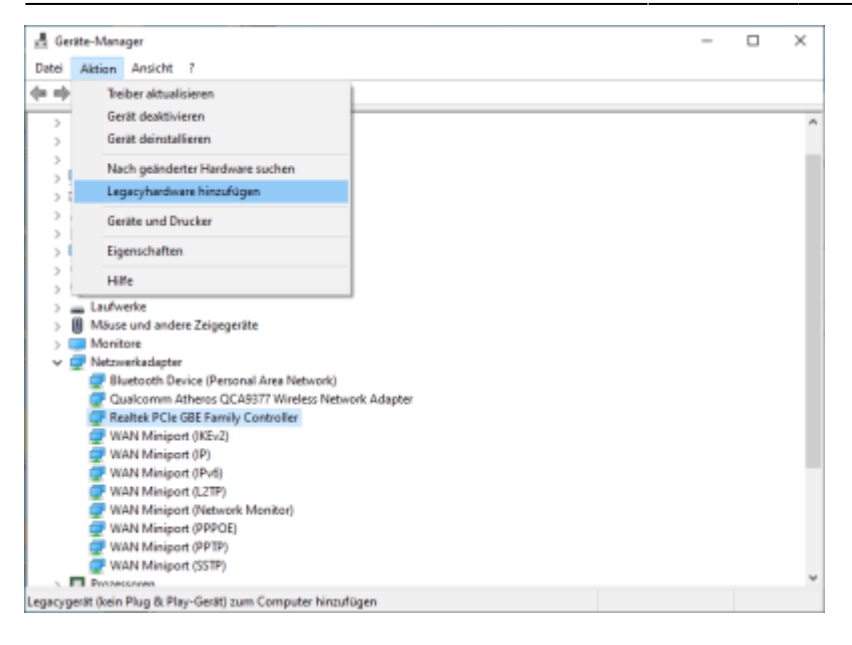

4. The 'Add New Hardware' wizard opens. Click Next.

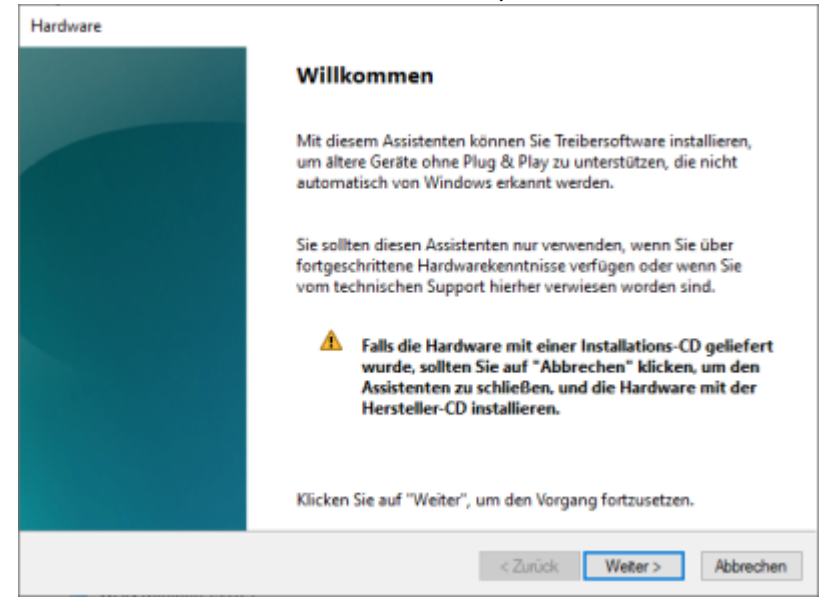

5. On the next screen select Choose hardware manually and click Next.

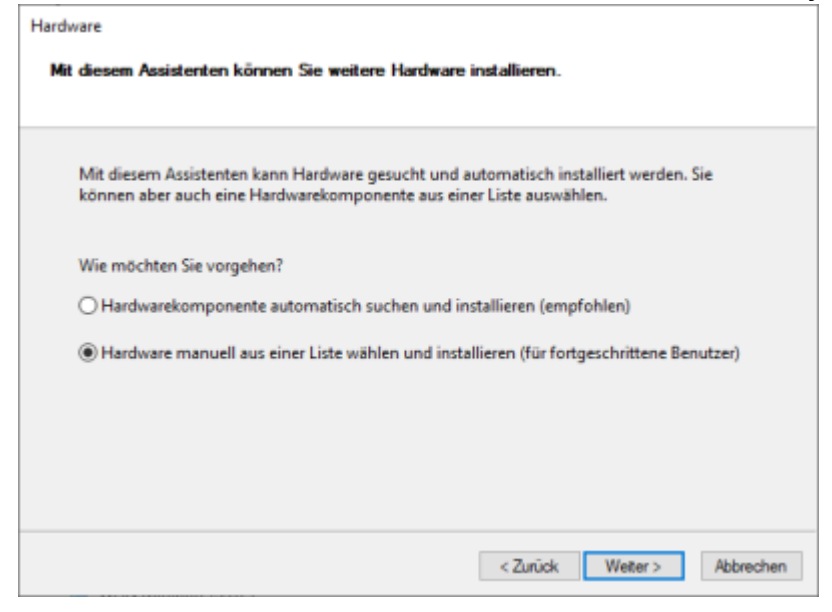

6. Select hardware type 'Network adaptors' and click Next.

| Hardware                                                                                                    |           |  |
|----------------------------------------------------------------------------------------------------|-----------|--|
| Wählen Sie den Typ der zu installierenden Hardware aus der Liste.                                                                                                    |           |  |
| Klicken Sie auf "Alle Geräte anzeigen", falls die Hardwarekomponente, die Sie hin<br>möchten, nicht angezeigt wird.<br>Gängige Hardwaretypen:                                              | zufügen   |  |
| Miracast-Anzeigegeräte Mixed Reality-Geräte Modems Naherungsgeräte Naherungsgeräte Netzwerkadapter OPOS-Legacygerät PCMCIA-Adapter Perception Simulation Controllers T POS Barcode Scanner | <         |  |
| < Zurück Weter >                                                                                                    | Abbrechen |  |

7. Select manufacturer 'Microsoft' and model 'Microsoft Loopbackadaptor for KM-TEST' and click Next.

| Wahlen Sie den Herste<br>"Weiter". Klicken Sie a<br>erforderlichen Treiber          | eller und das Modell der Hardwarekomponente, und klicken Sie a<br>uf "Datenträger", wenn Sie über einen Datenträger verfügen, der<br>enthält.            | uf<br>den |
|-------------------------------------------------------------------------------------|----------------------------------------------------------------------------------------------------|-----------|
| Hersteller<br>Intel<br>Intel Corporation<br>Mellanox Technologies Ltd.<br>Microsoft | Modell     Microsoft Hyper-V-Netzwerkadapter     Microsoft Hyper-V-Wifi-Netzwerkadapter     Microsoft Loopbackadapter für KM-TEST     UsbNcm Host Device |           |
| 🔋 Der Treiber hat eine digitale                                                     | e Signatur. Datentra                                                                                                    | iger      |

8. Check that the 'Microsoft Loopbackadaptor for KM-TEST' is selected and click Next.

| Hardware     |                                                        |
|--------------|--------------------------------------------------------|
| Die neue Har | rdware kann jetzt installiert werden.                  |
|              |                                                        |
| Zu install   | ierende Hardware:                                      |
| ۱            | Microsoft Loopbackadapter für KM-TEST                  |
| Klicken Si   | ie auf "Weiter", um die neue Hardware zu installieren. |
|              |                                                        |
|              |                                                        |
|              |                                                        |
|              |                                                        |
|              | < Zurück Weiter > Abbrechen                            |

9. This confirms the successful installation. Click Finish.

| Hardware | _                                                                                         |
|----------|-------------------------------------------------------------------------------------------|
|          | Fertigstellen des Assistenten                                                             |
|          | Folgende Hardwarekomponenten wurden installiert:<br>Microsoft Loopbackadapter für KM-TEST |
|          | Die Software für das Gerät wurde installiert.                                             |
|          |                                                                                           |
|          | Klicken Sie auf "Fertig stellen", um den Vorgang abzuschließen.                           |
|          | < Zurück Fertig stellen Abbrechen                                                         |

10. Now in network settings a new Ethernet connection is shown, and an be configured like other adaptors.

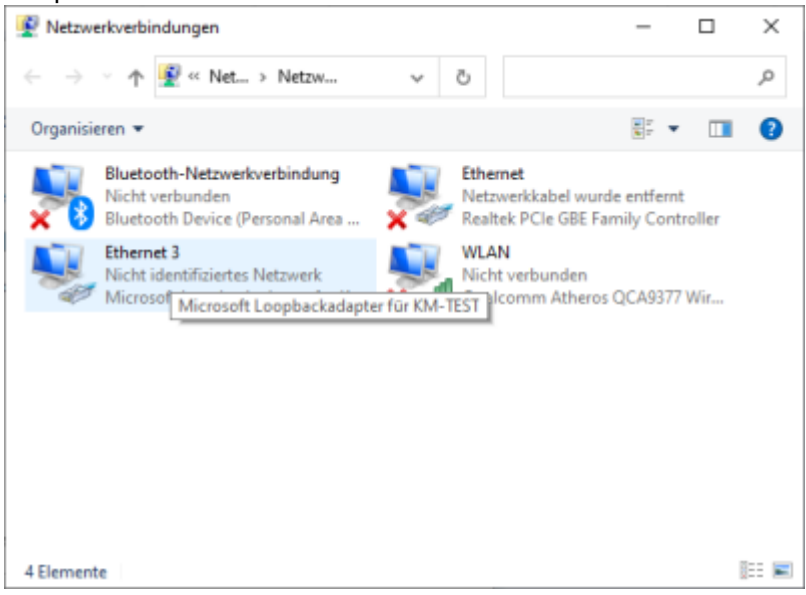

From: https://avosupport.de/wiki/ - **AVOSUPPORT** 

Permanent link: https://avosupport.de/wiki/tricks/loopback?rev=1626426745

Last update: 2021/07/16 09:12

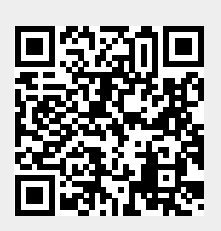